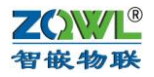

# 智嵌 虚拟串口软件使用手册 V1.00

A

### 版本号: A

拟制人: 智嵌物联团队

时间: 2019年03月16日

| SQWL-VCOM   | 智嵌物联网虚持                                        | 以串口软件 V1.0 | 0    | since said | 100           | -    | -    | Come of | 500   | _ <b>_</b> × |  |  |
|-------------|------------------------------------------------|------------|------|------------|---------------|------|------|---------|-------|--------------|--|--|
| 设备 选项 La    | nguage 帮助                                      |            |      |            |               |      |      |         |       |              |  |  |
| 创建虚拟串口      | 创建虚拟串口 刪除虚拟串口 修改虚拟串口 自动配置软件 数据监控     复位计数 全部更位 |            |      |            |               |      |      |         |       |              |  |  |
| 备注          | 串口号                                            | 串口参数       | 串口状态 | 网络协议       | 目标IP          | 目标端口 | 本地端口 | 串口到网络   | 网络到串口 | 网络状态         |  |  |
| <b>测</b> 试1 | COM2                                           |            | 未使用  | TCP Client | 192.168.1.253 | 1030 |      | 0       | 0     | 连接成功         |  |  |
| 测试2         | COM3                                           |            | 未使用  | TCP Client | 192.168.1.253 | 1031 |      | 0       | 0     | 正在连接         |  |  |
|             |                                                |            |      |            |               |      |      |         |       |              |  |  |
|             |                                                |            |      |            |               |      |      |         |       |              |  |  |
|             |                                                |            |      |            |               |      |      |         |       |              |  |  |
|             |                                                |            |      |            |               |      |      |         |       |              |  |  |
|             |                                                |            |      |            |               |      |      |         |       |              |  |  |
|             |                                                |            |      |            |               |      |      |         |       |              |  |  |
|             |                                                |            |      |            |               |      |      |         |       |              |  |  |
|             |                                                |            |      |            |               |      |      |         |       |              |  |  |
|             |                                                |            |      |            |               |      |      |         |       |              |  |  |
|             |                                                |            |      |            |               |      |      |         |       |              |  |  |
|             |                                                |            |      |            |               |      |      |         |       |              |  |  |
|             |                                                |            |      |            |               |      |      |         |       |              |  |  |
|             |                                                |            |      |            |               |      |      |         |       |              |  |  |

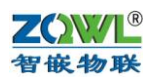

# 目 录

| 1 | 产品简介     | . 3 |
|---|----------|-----|
| 2 | 软件安装     | . 3 |
| 3 | 快速使用     | . 3 |
| 4 | 软件界面     | . 6 |
| 5 | 创建一个虚拟串口 | . 7 |
| 6 | 联系我们     | 11  |

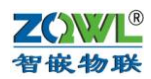

## 1 产品简介

虚拟串口软件主要是配合我公司的串口服务器来使用,可以将 TCP/IP 连接映射成本机的虚拟 COM 口,应用程序通过访问虚拟串口,就像访问串口设备的真实串口一样。

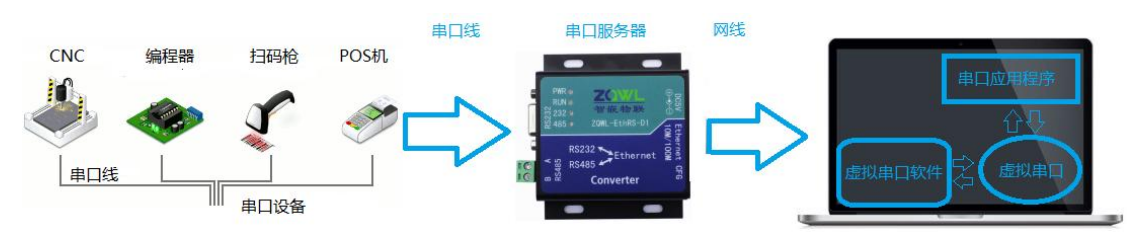

## 2 软件安装

点击 zqwl-vcom-setup.exe. 根据提示,直接安装即可。

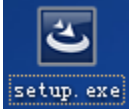

完成后, 会在桌面上生成软件图标

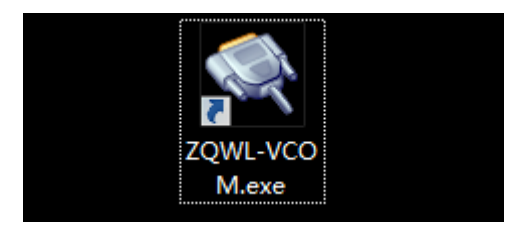

## 3 快速使用

先将我公司的串口服务器通过网线连接到电脑上。 双击 ZQWL-VCOM.exe 打开软件,点击 启动配置软件

| 4 | ZQWL-VCOM 智嵌物联网虚拟串口软件 V1.00         ロ 回 医 X |        |       |      |      |      |      |      |       |       |        |  |  |
|---|---------------------------------------------|--------|-------|------|------|------|------|------|-------|-------|--------|--|--|
| ì | 设备 选项 Language 帮助                           |        |       |      |      |      |      |      |       |       |        |  |  |
|   | 创建虚拟串口                                      | 删除虚拟串口 | 修改虚拟串 | 自动配  | 置软件数 | 据监控  |      | 复位计数 | 全部复位  |       | ☑ 开机启动 |  |  |
|   | 备注                                          | 串口号    | 串口参数  | 串口状态 | 网络协议 | 目标IP | 目标端口 | 本地端口 | 串口到网络 | 网络到串口 | 网络状态   |  |  |
|   |                                             |        |       |      |      |      |      |      |       |       |        |  |  |
|   |                                             |        |       |      |      |      |      |      |       |       |        |  |  |
|   |                                             |        |       |      |      |      |      |      |       |       |        |  |  |

点击配置软件中的搜索设备,有三个关键参数 1.设备 IP(192.168.1.253)。2.工作模式 (TCP\_SERVER)。3.本地端口(1030),下图是我公司串口服务器默认的参数。

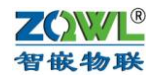

| 📪 智嵌物联串口服务器配置软件 V128           | 10.2.2               |         | 8-D- U     | 22. 181 181             |           |
|--------------------------------|----------------------|---------|------------|-------------------------|-----------|
| 设备 语言 网络适配器 关于                 |                      | 智嵌物联串口服 | 务器选型       |                         |           |
| - 设备列表                         | ( <b></b> 11 - 1 - 1 | 1       | 端口设置———    |                         |           |
| 设备IP MAC地址                     | 固件版本                 | 硬件版本    | 编口选择 :     | PORT1 _ ▶ 使能            |           |
| 192.168.1.253 48-F1-A8-30-E3-5 | 8 Q149               | 2101    | 波特率 :      | 115200                  | •         |
|                                |                      |         | 校验位 :      | NONE                    | •         |
|                                |                      |         | 数据位 :      | 8                       | •         |
| 捜索设备 □ 指定网段                    | ☑ 广播:                | 搜索      | 停止位 :      | 1                       | •         |
|                                | 1                    | Un 1    | 串口打包时间:    | 0                       | ms(0~255) |
|                                |                      | †级      | 串口打包长度:    | 0                       | (0~1460)  |
| 设备设置                           |                      | _       |            |                         |           |
| IP地址类型 : 静态 IP                 | •                    | •       | 工作模式:      | TCP_SERVER              | -         |
| IP : 192.168                   | . 1 . 253            |         |            |                         |           |
| 子网掩码: 255.255                  | . 255 . 0            | _       | 目标IP/域名:   | 192.168.1.101           |           |
| 网关 : 192 . 168                 | . 1 . 1              |         | 目标端口:      | 4000                    |           |
| DNS : 211.162                  | . 66 . 66            | _       | 本地端口 :     | 1030                    |           |
| MAC地址 : 48-F1-A8-30-           | E3-58                | _       | 心跳包数据:     | ZQWL-IO-3BTLC32         |           |
| 广播包过滤: 🗆 开启 (ENA               | BLE)                 |         | 心跳包间隔:     | 0                       | s         |
| 用户名 : admin                    |                      |         | Modbus TCF | ,<br>转RTH Timeout : 170 | )0 ms     |
| 密码 : admin                     |                      |         |            | 14110                   |           |
| 保存设置                           |                      |         |            | 保存设置                    |           |
|                                |                      | 一键配题    | Ē          |                         |           |
| 已完成搜索 搜索端口: 11                 | .11                  |         |            | 广播地址:255.255            | 5.255.255 |

点击 创建虚拟端口

|        | ZQWL-VCOM 智       | 嵌物联网虚拟器 | 串口软件 V1.00 | . 26 |      |      |      |      | _     |       |      |  |  |
|--------|-------------------|---------|------------|------|------|------|------|------|-------|-------|------|--|--|
| i li i | 设备 选项 Language 帮助 |         |            |      |      |      |      |      |       |       |      |  |  |
|        |                   |         |            |      |      |      |      |      |       |       |      |  |  |
|        | 备注                | 串口号     | 串口参数       | 串口状态 | 网络协议 | 目标IP | 目标端口 | 本地端口 | 串口到网络 | 网络到串口 | 网络状态 |  |  |
|        |                   |         |            |      |      |      |      |      |       |       |      |  |  |
|        |                   |         |            |      |      |      |      |      |       |       |      |  |  |
|        |                   |         |            |      |      |      |      |      |       |       |      |  |  |
| L      |                   |         |            |      |      |      |      |      |       |       |      |  |  |

点击确定。

| 创建虚拟串口                                                                                                    |                                                                                                    |
|----------------------------------------------------------------------------------------------------|----------------------------------------------------------------------------------------------------|
| <ul> <li>虚拟串口</li> <li>COM6&lt; ▼</li> <li>网络协议</li> <li>TCP Client</li> <li>目标IP</li> <li>192.168.1.253</li> <li>目标端口</li> <li>1030</li> <li>本地端口</li> <li>0</li> </ul> | 与串口服务器的工作模式(TCP_SERVER)相对应<br>填写串口服务器的设备 IP 192.168.1.253<br>填写串口服务器的本地端口 1030<br>TCP Client 模式本地端口会随机生成,不关心(这是电脑端的本地端口) |
| 备注<br>确定 取消                                                                                                    |                                                                                                    |

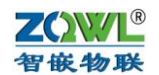

网络状态显示已连接成功,说明软件已经连接上串口服务器。

|                                              | 嵌物联网虚拟 | 串口软件 V1.00 |      |            |               |      |      |       |       |      | X  |  |
|----------------------------------------------|--------|------------|------|------------|---------------|------|------|-------|-------|------|----|--|
| 设备 选项 Language 帮助                            |        |            |      |            |               |      |      |       |       |      |    |  |
| 创建建拟串口 · · · · · · · · · · · · · · · · · · · |        |            |      |            |               |      |      |       |       |      | 启动 |  |
| 备注                                           | 串口号    | 串口参数       | 串口状态 | 网络协议       | 目标IP          | 目标端口 | 本地端口 | 串口到网络 | 网络到串口 | 网络状态 |    |  |
| 1                                            | COM6   |            | 未使用  | TCP Client | 192.168.1.253 | 1030 |      | 0     | 0     | 连接成功 |    |  |
|                                              |        |            |      |            |               |      |      |       |       |      | )  |  |
|                                              |        |            |      |            |               |      |      |       |       |      |    |  |

打开串口调试助手 操作刚刚虚拟的 COM6 ,并发送 32 个字节 。

| ••           | 串口调试助手(CⅢ精装版 V3.8)               | - 🗆 × |
|--------------|----------------------------------|-------|
| 串口设置         |                                  |       |
| 串口号 COM6 🖃   |                                  |       |
| 波特率 115200 👤 |                                  |       |
| 校验位 NONE 👤   |                                  |       |
| 数据位 8 📃      |                                  |       |
| 停止位 1 📃      |                                  |       |
| 🤶 断开         |                                  |       |
| ┌接收区设置       |                                  |       |
| □ 接收转向文件     |                                  |       |
| ☑ 自动换行显示     |                                  |       |
| □ 十六进制显示     |                                  |       |
| □ 暂停接收显示     |                                  |       |
| 保存数据 清除显示    |                                  |       |
| 发送区设置        |                                  |       |
| □ 启用文件数据源    |                                  |       |
| 🗆 自动发送附加位    |                                  |       |
| □ 发送完自动清空    |                                  |       |
| □ 按十六进制发送    | http://www.cmsoft.cn 99:10865600 |       |
| □ 数据流循环发送    |                                  |       |
| 发送间隔 2 毫秒    |                                  | 发送    |
| 文件载入 清除输入    |                                  |       |
| ⊯ 就绪!        | 发送:32 接收:0                       | 复位计数  |

#### 串口参数 串口到网络字节数 均与上面串口调试软件操作相符。

| -  | ZQWL-VCOM 智 | 最物联网虚拟  | 串口软件 V1.00   |      |            |               |      |      |       |       |        |
|----|-------------|---------|--------------|------|------------|---------------|------|------|-------|-------|--------|
| [i | 设备 选项 Lang  | uage 帮助 |              |      |            |               |      |      |       |       |        |
|    | 创建虚拟串口      | 刪除虚拟串口  | 修改虚拟串        | 启动配  | 置软件数       | 据监控           |      | 复位计数 | 全部复位  |       | ☑ 开机启动 |
|    | 备注          | 串口号     | 串口参数         | 串口状态 | 网络协议       | 目标IP          | 目标端口 | 本地端口 | 串口到网络 | 网络到串口 | 网络状态   |
|    | [           | COM6    | 115200,N,8,1 | 开启   | TCP Client | 192.168.1.253 | 1030 |      | 32    | 0     | 连接成功   |
|    |             |         |              |      |            |               |      |      |       |       |        |
|    |             |         |              |      |            |               |      |      |       |       |        |
|    |             |         |              |      |            |               |      |      |       |       |        |

<u>A</u>

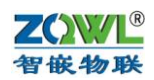

4 软件界面

### 4.1 设备

| 🤹 Z                 | ZQWL-VCOM 智嵌物联网虚拟串口软件 V1.00 |      |              |      |            |               |      |      |       |       |        |  |  |
|---------------------|-----------------------------|------|--------------|------|------------|---------------|------|------|-------|-------|--------|--|--|
| [设备] 选项 Language 帮助 |                             |      |              |      |            |               |      |      |       |       |        |  |  |
|                     | 创建虚拟串口<br>删除虚拟串口<br>删除全部    | 以串口  | 修改虚拟串        | 自动配置 | 数 数 1      | 屠监控           |      | 复位计数 | 全部复位  |       | ☑ 开机启动 |  |  |
|                     | 重新连接                        | 串口参数 |              | 串口状态 | 网络协议       | 目标IP          | 目标端口 | 本地端口 | 串口到网络 | 网络到串口 | 网络状态   |  |  |
|                     | 全部重连<br>复位计数<br>全部复位        |      | 115200,N,8,1 | 开启   | TCP Client | 192.168.1.253 | 1030 |      | 128   | 0     | 连接成功   |  |  |
|                     | 数据监控<br>启动配置软件<br>退出        |      |              |      |            |               |      |      |       |       |        |  |  |

创建虚拟串口: 创建一个新的虚拟串口 删除虚拟串口: 删除选中的虚拟串口。 删除全部:删除所有的虚拟串口。 重新连接:将选中的虚拟串口 网络进行重新连接。 全部重连:将所有的虚拟串口 网络进行重新连接。 复位计数:将选中的虚拟串口 串口到网络 网络到串口的计数清零。 全部复位:将所有的虚拟串口 串口到网络 网络到串口的计数清零。 数据监控:监控串口和网络的来往数据。 启动配置软件:打开我公司的串口服务器配置软件。 退出:退出程序

4.2 选项

| 设备 | 音 [迂页] Language 帮助                                                                                                    |      |     |      |            |               |      |      |      |       |        |      |
|----|----------------------------------------------------------------------------------------------------|------|-----|------|------------|---------------|------|------|------|-------|--------|------|
|    | <ul> <li>Image: A second second s</li></ul> | 开机启动 |     |      |            |               |      |      |      |       |        |      |
| 创  | 创版 同步波特率 1 修改虚拟串口 启动面置软件 数据监控                                                                                                    |      |     |      |            |               |      |      |      |       |        |      |
|    | ▶ ▶ ▶ ▶ ▶ ▶ ▶ ▶ ▶ ▶ ▶ ▶ ▶ ▶ ▶ ▶ ▶ ▶ ▶                                                                                                    |      |     |      |            |               |      |      |      |       | ☑ 开机启动 |      |
| 备  | <br>注                                                                                                    | 串口号  | ; ( | 串口参数 | 串口状态       | 网络协议          | 目标IP | 目标端口 | 本地端口 | 串口到网络 | 网络到串口  | 网络状态 |
|    | COM6 115200,N,8,1 开启                                                                                                    |      |     |      | TCP Client | 192.168.1.253 | 1030 |      | 128  | 0     | 连接成功   |      |

开机启动:电脑启动时,此软件会自动启动。

同步波特率:配合我公司串口服务器使用,当勾选此选项时,此软件会将串口参数自动设置 到串口服务器中。(参数立即生效,断电丢失)

隐藏窗口:将此软件隐藏到后台运行,平常使用时感觉不到此软件的存在,当再次运行软件 时,会自动显示出来。

4.3 Language

语言包在安装目录 languages 目录中,用户可仿照 English.INI 格式 自己添加其他的语

- 言,当前只支持中文和英文。
- 4.4 帮助

| 4 | ZQWL-VCOM 智 | 嵌物联网    | 」虚拟串口软件 V1.00 |     | 11.00 |         | -   | IBRM.         |      |      | b.,   |       |        |
|---|-------------|---------|---------------|-----|-------|---------|-----|---------------|------|------|-------|-------|--------|
| ì | 设备 选项 Langu | uage [幕 | 野助            |     |       |         |     |               |      |      |       |       |        |
|   |             |         | 关于            |     |       |         |     |               |      |      |       |       |        |
|   | 创建虚拟串口      | 刪除.     | 访问官网<br>使用手册  |     | 启动配置  | 软件      | 数   | <b>居</b> 监控   |      | 复位计数 | 全部复位  |       | ☑ 开机启动 |
|   | 备注          | 串口:     | 最新版本          | 串口礼 | 忐     | 网络协     | έ¢  | 目标IP          | 目标端口 | 本地端口 | 串口到网络 | 网络到串口 | 网络状态   |
|   |             | COM6    | 115200,N,8,1  | 开启  |       | TCP Cli | ent | 192.168.1.253 | 1030 | -    | 128   | 0     | 连接成功   |

关于:查看软件版本, 官网网址, 及 BUG 反馈。 访问官网:点击跳转到智嵌物联网电子技术公司网站。

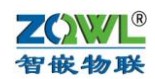

使用手册:点击可以打开本手册。 最新版本:可以查看获取最新版本的方式。

4.5 信息

| 4          | ZQWL-VCOM 뛈 | 嵌物联网虚拟器 | 串口软件 V1.00   |        |            |               |      |      |       |       |        |
|------------|-------------|---------|--------------|--------|------------|---------------|------|------|-------|-------|--------|
| ١ <u>ن</u> | 备 选项 Langu  | uage 帮助 |              |        |            |               |      |      |       |       |        |
|            | 创建虚拟串口      | 删除虚拟串口  | 修改虚拟串        | 口 启动配置 | 软件 数       | 据监控           |      |      |       |       |        |
|            |             |         |              |        |            |               |      | 复位计数 | 全部复位  |       | ☑ 开机启动 |
|            | 备注          | 串口号     | 串口参数         | 串口状态   | 网络协议       | 目标IP          | 目标端口 | 本地端口 | 串口到网络 | 网络到串口 | 网络状态   |
|            |             | COM6    | 115200,N,8,1 | 开启     | TCP Client | 192.168.1.253 | 1030 |      | 480   | 0     | 连接成功   |
|            |             |         |              |        |            |               |      |      |       |       |        |
|            |             |         |              |        |            |               |      |      |       |       |        |
|            |             |         |              |        |            |               |      |      |       |       |        |
|            |             |         |              |        |            |               |      |      |       |       |        |
|            |             |         |              |        |            |               |      |      |       |       |        |
|            |             |         |              |        |            |               |      |      |       |       |        |
|            |             |         |              |        |            |               |      |      |       |       |        |

备注:

串口号:

串口参数:实时显示 软件设置的串口参数。 串口状态:显示虚拟串口是开启还是关闭。 网络协议:

目标 IP:

目标端口:

本地端口:

串口到网络:虚拟串口发送了多少数据。 网络到串口:虚拟串口接受了多少数据。 网络状态:网络连接状况。

#### 5 创建一个虚拟串口

5.1 TCP Server 的虚拟串口

| 创建虚拟串口 | ×             |
|--------|---------------|
|        |               |
| 虚拟串口   | COM8 -        |
| 网络协议   | TCP Server 🗸  |
| 本地IP   | 192.168.1.118 |
| 目标端口   | 1031          |
| 本地端口   | 4000          |
| 备注     | 例子            |
| 确定     | 取消            |

电脑作为服务器,等待客户端(串口服务器)连接。关键有两个参数,1.本地 IP:这个是 电脑的 IP 地址,确保电脑只有一个网卡(如果是多网卡,需要禁用其他的网卡)。2.本地端 口:客户可根据需要自己设置,但不能和其他的虚拟串口的本地端口一样。

与之对应的串口服务器要作为客户端(TCP\_CLIENT),关键有两个参数 1.目标 IP/域名(填写虚拟串口的本地 IP 192.168.1.118)2.目标端口(填写虚拟串口的本地端口 4000)

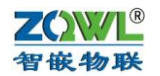

#### 

| S V128 串口服务器配置软件                                                             |                                                                                                    | _                                                                                   |                                                                                                    |                                            |
|------------------------------------------------------------------------------|----------------------------------------------------------------------------------------------------|-------------------------------------------------------------------------------------|----------------------------------------------------------------------------------------------------|--------------------------------------------|
| 设备 语言 网络适配器 关于<br>设备列表<br>设备IP MAC地<br>192.168.1.253 48-DE<br>授索设备 □<br>重启设备 | <ul> <li>山山   固件版本   硬件版</li> <li>3-C6-48-00-26 Q652 Z601</li> <li>指定网段 ☑ 广播搜索</li> <li>恢复出厂   固件升级</li> </ul>                                                | 端口设置<br>端口选择: 「<br>波特率 : 「<br>校验位 : 「<br>数据位 : 「<br>停止位 : 「<br>串口打包时间:「<br>串口打包长度:「 | PORT1 ▼ 使能<br>9600 ▼<br>NONE ▼<br>8 ▼<br>1 ▼<br>0 ms(0 <sup>~</sup> 255)<br>0 (0 <sup>~</sup> 1460) |                                            |
| 设备设置<br>IP地址类型 : [<br>子 网 摘码 : [                                             | 静态 IP<br>192 . 168 . 1 . 253<br>255 . 255 . 255 . 0<br>192 . 168 . 1 . 1<br>208 . 67 . 222 . 222<br>48-DB-C6-48-00-26<br>开启(ENABLE)<br>admin<br>admin<br>保存设置 | 工作模式 :<br>目标IP/域名:<br>目标端口 :<br>小跳包数据:<br>小跳包间隔:<br>「 Modbus TCP封                   | TCP_CLIENT ✓ 必须是<br>192.168.1.118   必须和<br>4000     必须和<br>1030<br>2QWL-EthRS-PORT1                 | TCP_CLIENT<br>虚拟串口的本地 IP 一致<br>虚拟串口的本地端口一致 |
| 已完成搜索                                                                        |                                                                                                    | ·····································                                               | 广播地址:255.255.255.255                                                                                | -                                          |

#### 设置好后,会发现有一个客户端已经连接上了。

|        | iguage +suj |               |         |            |      |      |            |       |        |         |
|--------|-------------|---------------|---------|------------|------|------|------------|-------|--------|---------|
| 创建虚拟串口 | 刪除虚拟串       | <u>に</u> 修改虚拟 | 4串口 启动酒 | :置软件 数     | 如据监控 |      | 夏位计数  全部复位 |       | 🗹 开机启道 |         |
| 备注     | 串口号         | 串口参数          | 串口状态    | 网络协议       | 目标IP | 目标端口 | 本地端口       | 串口到网络 | 网络到串口  | 网络状态    |
| 例子     | COM8        |               | 未使用     | TCP Server |      |      | 4000       | 0     | 0      | 连接成功(1) |
|        |             |               |         |            |      |      |            |       |        |         |

#### 5.2 TCP Client 的虚拟串口

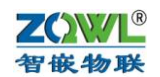

**V** 

| 创 | 建          | 虚持             | CL. | 串     |   |
|---|------------|----------------|-----|-------|---|
|   | 2 <b>4</b> | <u>, and a</u> | ~   | · · · | - |

| 创建虚拟串口 |               |               |
|--------|---------------|---------------|
|        |               |               |
| 虚拟串口   | COM2 👻        |               |
| 网络协议   | TCP Client 🔹  |               |
| 目标IP   | 192.168.1.253 | 填写串口服务器的设备 IP |
| 目标端口   | 1030          | 填写串口服务器的本地端口  |
| 本地端口   | 6666          |               |
| 备注     | 例子1           |               |
| 确定     | 取消            |               |

电脑作为客户端去连接服务器,有两个关键的参数,1.目标 IP: 串口服务器的 IP 地址 在这 里是 192.168.1.253, 具体要根据串口服务器的设置 2.目标端口, 串口服务器的本地端口, 在 这里是1030,具体要根据串口服务器的设置。

下图就是我公司串口服务器的默认设置,其中设备 IP 192.168.1.253 就是虚拟串口的目标 IP, 本地端口就是虚拟串口的目标端口。

| S V128 串口服务器配置软件                                                             |                                 |                                             |                                           |                                | J          |
|------------------------------------------------------------------------------|---------------------------------|---------------------------------------------|-------------------------------------------|--------------------------------|------------|
| 设备 语言 网络适配器 关于                                                               |                                 |                                             |                                           |                                |            |
| ┌ 设备列表                                                                       |                                 | ┌端口设置────                                   |                                           |                                |            |
| 设备IP MAC地址                                                                   | 固件版本   硬件版本                     | 端口选择 :                                      | PORT1 ▼ 使能                                |                                |            |
| 192.168.1.253<br><b>#8-DB-C6-48-00-26</b><br><b>建</b> 索设备 口指定网段<br>重启设备 恢复出厂 | Q652 Z601<br>☑ 广播搜索<br>固件升级     | 波特率 :<br>校验位 :<br>数据位 :<br>停止位 :<br>串口打包时间: | 9600                                      | •<br>•<br>•<br>•<br>ms (0~255) |            |
|                                                                              |                                 | □ 串口打包长度:                                   | 0                                         | (0~1460)                       |            |
| IP地址类型: 静态 IP<br>IP : 192 168                                                | <ul> <li>▼</li> <li>1</li></ul> | 工作模式 :                                      | TCP_SERVER                                | ▪ 必须是                          | ICP_SERVER |
| 子网掩码: 255.255.2 网关: 192.168.                                                 | 255.0                           | 目标IP/域名:<br>目标端口 :                          | 192.168.1.101<br>4000                     |                                |            |
| DNS : 208.67.2                                                               | 222 . 222                       | 本地端口 :                                      | 1030                                      |                                |            |
| MAC地址 : 48-DB-C6-48-00<br>广播包过滤: □ 开启 (ENABLE<br>用户名 : admin<br>密码 : admin   | -26<br>3)                       | 心跳包数据:<br>心跳包间隔:<br>「 Modbus TCP            | ZQWL-EthRS-PORT1<br>0<br>转RTU Timeout : 0 | s<br>ms                        |            |
| 保存设置                                                                         |                                 |                                             | 保存设置                                      |                                |            |
|                                                                              | 一键配置                            | 1                                           |                                           |                                |            |
| 巴完成搜索 搜索端口: 1111                                                             |                                 |                                             | 广播地址:255.255.2                            | 55.255                         |            |

在网络状态中会发现连接成功,说明已经成功连接上了串口服务器。

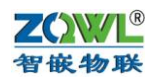

| ZQWL-VCOM 智<br>设备 选项 Lang | 『嵌物联网虚拟』<br>uage 帮助 | ₿□软件 V1.00 |      |                |               |      | CQ+8. | P     |       |        |
|---------------------------|---------------------|------------|------|----------------|---------------|------|-------|-------|-------|--------|
| 创建虚拟串口                    | 刪除虚拟串口              | 修改虚拟串      | 自动翻译 | <b>計</b> 软件 数: | 揭监控           |      | 复位计数  | 全部复位  |       | ☑ 开机启动 |
| 备注                        | 串口号                 | 串口参数       | 串口状态 | 网络协议           | 目标IP          | 目标端口 | 本地端口  | 串口到网络 | 网络到串口 | 网络状态   |
| 例子1                       | COM2                |            | 未使用  | TCP Client     | 192.168.1.253 | 1030 |       | 0     | 0     | 连接成功   |
|                           |                     |            |      |                |               |      |       |       |       |        |
|                           |                     |            |      |                |               |      |       |       |       |        |
|                           |                     |            |      |                |               |      |       |       |       |        |

5.3 UDP 的虚拟串口

| 创建虚拟串口 | ×             |                       |
|--------|---------------|-----------------------|
|        |               |                       |
| 虚拟串口   | COM10 -       |                       |
| 网络协议   | UDP 👻         |                       |
| 目标IP   | 192.168.1.253 | 填写串口服务器的 IP 地址        |
| 目标端口   | 1030          | 填写串口服务器的本地端口          |
| 本地端口   | 6666          | 根据需要设置,但是不能和其他的虚拟串口一样 |
| 备注     | 例子1           |                       |
| 确定     | 取消            |                       |

UDP 需要确定三个个参数 1.本地端口 6666,用户可根据需要设置 2.目标 IP:串口服务器设备 IP 3.目标端口:串口服务器的本地端口。

串口服务器的工作模式要选择 UDP\_CLIENT,不能选择其他的。

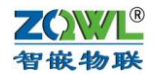

| V128 串口服务器配置<br>设备 语言 网络活配器                                   | 软件<br>备 关于                                                              |                                                                                  |                                                                     |                                                                     |                                                                           | -                                      |
|---------------------------------------------------------------|-------------------------------------------------------------------------|----------------------------------------------------------------------------------|---------------------------------------------------------------------|---------------------------------------------------------------------|---------------------------------------------------------------------------|----------------------------------------|
| 设备列表<br>设备IP<br>192.168.1.253<br>2010<br>搜索设备<br>重启设备<br>设备设置 | MAC地址<br>48-DB-C6-48-00-26                                              | <ul> <li>固件版本 硬件版本</li> <li>Q652 Z601</li> <li>☑ 广播搜索</li> <li>□ 广播搜索</li> </ul> | 端口设置<br>端口选择:<br>波特率:<br>校验位:<br>数据位:<br>停止位:<br>串口打包时间:<br>串口打包长度: | PORT1     「使能       9600       NONE       8       1       0       0 | <ul> <li>ms (0~255)</li> <li>(0~1460)</li> </ul>                          |                                        |
| IP地址类型:<br>IP :<br>子网掩码:<br>网关 :                              | 静态 IP<br>192 .168 .<br>255 .255 .2<br>192 .168 .                        | ▼<br>1 . 253<br>255 . 0<br>1 . 1                                                 | 工作模式 :<br>目标IP/域名:<br>目标端口 :<br>本地端口 :                              | UDP_CLIENT<br>192.168.1.118<br>6666<br>1030                         | <ul> <li>必须 UDP _</li> <li>填写虚拟串</li> <li>填写虚拟串</li> <li>用户可根据</li> </ul> | CLIENT<br>口电脑的 IP 地址<br>口的本地端口<br>需要设置 |
| MAC地址 :<br>广播包过滤:<br>用户名 :<br>密码 :                            | 208 . 67 . 2<br>48-DB-C6-48-00<br>□ 开启(ENABLE<br>admin<br>admin<br>保存设置 | -26                                                                              | 心跳包数据:<br>心跳包间隔:<br>「 Modbus TCF                                    | ZQWL-EthRS-PORT1<br> 0<br> 转RTU Timeout : 0<br> 保存设置                | s<br>ms                                                                   |                                        |
| 已完成搜索                                                         | 搜索端口: 1111                                                              |                                                                                  | 置成功                                                                 | 广播地址:255.255.                                                       | 255.255                                                                   |                                        |

|   | ZQWL-VCOM 智磁物联网虚拟串口软件 V1.00 |        |       |      |               |               |      |           |       |       |        |
|---|-----------------------------|--------|-------|------|---------------|---------------|------|-----------|-------|-------|--------|
| P | 2首 近坝 Language 報助           |        |       |      |               |               |      |           |       |       |        |
|   | 创建虚拟串口                      | 刪除虚拟串口 | 修改虚拟串 | 自动翻譯 | <b>計</b> 軟件 数 | 据监控           |      | 复位计数 全部复位 |       |       | ☑ 开机启动 |
|   | 备注                          | 串口号    | 串口参数  | 串口状态 | 网络协议          | 目标IP          | 目标端口 | 本地端口      | 串口到网络 | 网络到串口 | 网络状态   |
|   | 例子1                         | COM10  |       | 未使用  | UDP           | 192.168.1.253 | 1030 | 6666      | 0     | 0     | 运行中    |
|   |                             |        |       |      |               |               |      |           |       |       |        |
|   |                             |        |       |      |               |               |      |           |       |       |        |
|   |                             |        |       |      |               |               |      |           |       |       |        |
| L |                             |        |       |      |               |               |      |           |       |       |        |

### 6 联系我们

官网:www.zhiqwl.com BUG反馈及技术支持 QQ:962370703

------以下无正文

Α